هيئة الزكاة والضريبة والجمارك Zakat,Tax and Customs Authority

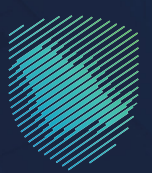

# User Guide Zakaty

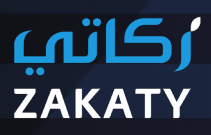

Version one | March 2023

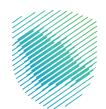

This Guide clarifies how to use Zakaty, which allow individuals to voluntarily calculate and pay Zakat in a reliable manner to deliver it to those who are eligible who are registered in the Social Insurance.

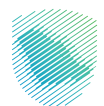

# Contents

| 1. About Zakaty                                | 04 |
|------------------------------------------------|----|
| 2. How to create a new account?                | 05 |
| 3. How to log in?                              | 07 |
| 4. What are the services provided by "Zakaty"? | 08 |
| 5. How to calculate the Quorum                 | 15 |
| 6. What about the Zakat spending?              | 17 |
| 7. Alerts and Notifications                    | 18 |
| 8. Inquiry or Complain                         | 19 |
| 9. Contact us                                  | 20 |

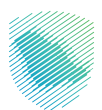

# **About Zakaty**

A national platform created by Zakat, Tax, and Customs Authority (ZATCA) to create a balanced and integrated zakat environment, allowing individuals to pay easily through calculating and paying the Zakat via e-payment channels to deliver it to those who are illegible who are registered in the Ministry of Ministry of Human Resources and Social Development represented by Social Insurance and Empowerment Agency.

#### Zakaty Services

- Payment of Zakat amount directly
- Zakat long calculator that calculates various Zakat items (e.g., gold, silver, salary, trade offers, stocks, Sukuk, debts, investment funds, properties)
- Zakat short calculator that calculates money zakat only.
- Updating the quorum of Zakat (Nisab) daily.
- Payments record with zakat amounts.
- Various payment channels (Sadad, Mada, Visa/ Mastercard, Apple Pay)
- Alerts for scheduling and reminding of Zakat payment dates
- Price of gold and silver
- Price of securities
- Price of investment funds

#### Zakaty can be used via:

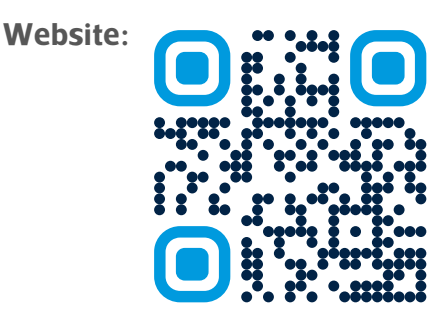

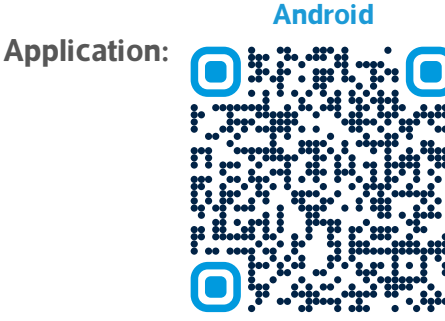

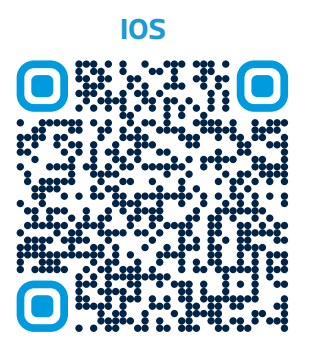

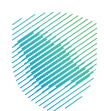

### How to create a new account?

#### Via Website

- Click "Login", then "New Registration" and fill the required data.
- Log in directly if you have a previous user name by adding the user name or e-mail and password.
- Add verification code of 4 numbers after receiving it via your phone number.

| ः<br>Register New Account                                  | < tot                                                                                                    | ©   🖛                                                                 |
|------------------------------------------------------------|----------------------------------------------------------------------------------------------------|-----------------------------------------------------------------------|
| - Ingen Manufa<br>Realingentation (nerver)<br>Verbauen (ne | Registeration Information Control Institution  Texture 1  Control Institution  Control Institution  Control Instit | > text                                                                |
|                                                            | Anner"                                                                                                    | Def proof regist Password ? Login Derthuer account? New Registeration |
|                                                            |                                                                                                    | \$ \$ \$ \$                                                           |

#### For clarification:

You can use Zakat Payment and Calculation Service without creating a new account.

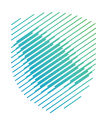

#### Via Application

- Click "Login", then "New Registration" and fill the required data.
- Log in directly if you have a previous user name by adding the user name or e-mail and password.
- Add verification code of 4 numbers after receiving it via your phone number.

| د <b>ستائ</b><br>zakaty          | ز کاتی<br>Zakaty                                            |
|----------------------------------|-------------------------------------------------------------|
| New Account                      | Login<br>You can logit using your data in the Zatala portal |
| Fotoses                          | ۸<br>۵                                                      |
| Contro (Opennar)<br>Male Female  | Forget Prosecod!                                            |
| Berhater (Basend) Der Nares Engl |                                                             |
|                                  |                                                             |

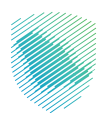

# How to log in?

#### Via Website

- Visit Zakaty website via https://Zakaty.gov.sa/
- Click "Login" and fill login data.
- Add verification code of 4 numbers after receiving it via your phone number.

|                                        | ©   ⊶                 |
|----------------------------------------|-----------------------|
| > Back                                 |                       |
| Login                                  |                       |
| Welcome on Zakaty Portal               |                       |
| A Instanced200gmuit.com                |                       |
| d —                                    |                       |
| Did you Forget Password ?              |                       |
| Logis                                  |                       |
| Don't have account ? New Registeration |                       |
|                                        |                       |
|                                        |                       |
|                                        | ~ <b>P</b> () (0) (0) |

#### **Via Application**

• After entering into Zakaty App, click "Login" and fill login data.Add verification code of 4 numbers after receiving it via your phone number.

| ر <b>ڪائي</b><br>Zakaty                    |   |
|--------------------------------------------|---|
| Login                                      |   |
|                                            |   |
|                                            | A |
| 0                                          | đ |
| Popt Peterod 1                             |   |
| 100                                        |   |
| The second second second second second     |   |
| Dertheet assisty active? New reprinter     |   |
| Duri have a soling active? How regenerates |   |
| Deri here spekte soner? Som ganne          |   |

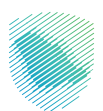

# What are the services provided by "Zakaty"?

Zakaty is characterized by a group of services easing the Zakat payer to calculate and pay zakat and know the Quorum.

#### Via Website

Through the (Quorum today) service, you can know the quorum. It is the amount, if a Muslim owns it and year has passed, he has to be pay Zakat. It shall be updated according to the prices of gold and silver on daily basis.

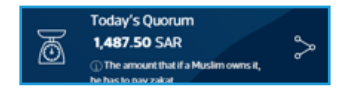

For clarification: The quorum is updated daily, and the figure in the image is only for clarification.

#### Pay your Zakat

Through this service, you can pay the Zakat amount to be collected directly through available e-channels.

| Zakat Amount |                             |
|--------------|-----------------------------|
| 00.00        | SAR                         |
| _            |                             |
| Pay Zakat    | or move to Zakat Calculator |
|              |                             |
|              |                             |

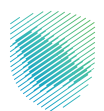

#### How to pay via Website

Payment can be made via available e-channels

- Select the proper payment channel
- Add a phone number
- Accept the instructions and conditions
- Click "Send Activation Code"
- Enter the sent verification code

|                          | Sadad Mica (Mactor Card  | CS3.0<br>mada                      | سداد  | VISA 🌑             |
|--------------------------|--------------------------|------------------------------------|-------|--------------------|
| Sadad Visa / Master Card | Jadad Visa / Master Card |                                    | Sadad | Visa / Master Card |
|                          |                          |                                    |       |                    |
|                          |                          | lumber                             |       |                    |
| umber                    |                          | 6 • 550510094                      |       |                    |
| umber<br>6 + \$50\$10094 | 4                        |                                    |       |                    |
| umber<br>6 • 550510094   | 4                        | on minchartions and conditions     |       |                    |
| umber<br>6 • 550510094   | 4                        | ree on instructions and conditions |       |                    |

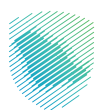

#### **Payment Channels**

- Upon selecting Sadad, Sadad invoice will be issued. If the due payment is not made within the specified date, the invoice will be void.
- Payment via Sadad is made through the ATM or Bank Website through selecting the invoiced code of ZATCA and entering the Sadad number to complete the payment.

| In order to deliver your zakat<br>You can complete the paym | to those who are entitled to it, please complete the p<br>ent process using the SADAD service through the AT<br>Customs Authority, then enter a nament | ayment process before the date on 17/03/2023 to avoid can<br>M or the bank's website by choosing the invoiced code of the<br>number to complete the payment process. | i <mark>celing a payment b</mark><br>e The Zakat, Tax and |
|-------------------------------------------------------------|----------------------------------------------------------------------------------------------------|----------------------------------------------------------------------------------------------------|-----------------------------------------------------------|
|                                                             | Payable Number                                                                                                    | 2031410094239000                                                                                                    |                                                           |
|                                                             | Postpaid Code                                                                                                    | 020                                                                                                    |                                                           |
|                                                             | The Total Zakat Amount in Number                                                                                                    | 22 SAR                                                                                                    |                                                           |
|                                                             | Total Zakat Amount in Text                                                                                                    | Twenty Two Saudi Riyals only.                                                                                                    |                                                           |
|                                                             | Home                                                                                                    | Page                                                                                                    |                                                           |

• Upon selecting Mada or Visa/ Mastercard, the invoice details will appear to the user to complete the card data.

| 🔒 ملقمن القاتورة                                           |                                                                                                    |
|------------------------------------------------------------|----------------------------------------------------------------------------------------------------|
| ميلغ الركاة الكيمالي<br>10.00                              | ميلغ الإيكانية.<br>معالية الإعلام عليه الأعلام في .                                                                            |
| tar mana ana ang mana ang akti na ang tar na tar           | العربية والمطاربين استطاراته بربان المنش المشامر بيراية الأور البابرية والشيا المشامية وتر القشة والجيرات المشريا بيارا التكار |
|                                                            |                                                                                                    |
| الر المتلة                                                 | يتر المثلة:                                                                                                    |
| اعل البلطة                                                 | برمین <sup>،</sup>                                                                                                    |
| مر البنان<br>الم الإنباء "                                 | , децин                                                                                                    |
| يى بينانة<br>ماة الإطباء "<br>الدير                        | Areau<br>La companya and and and and and and and and and an                                                                    |
| يى يېكىن<br>10-يى 11-يى -<br>10-يى<br>11-يى 11-يىلى (1000) | برمينيا<br>ساب المحالي                                                                                                    |

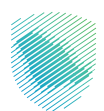

#### How to Pay via Application

Payment details

Payment can be made via available e-channels

- Select the proper payment channel
- Add a phone number
- Agree on instructions and conditions
- Enter the sent verification code
- Click "Pay"

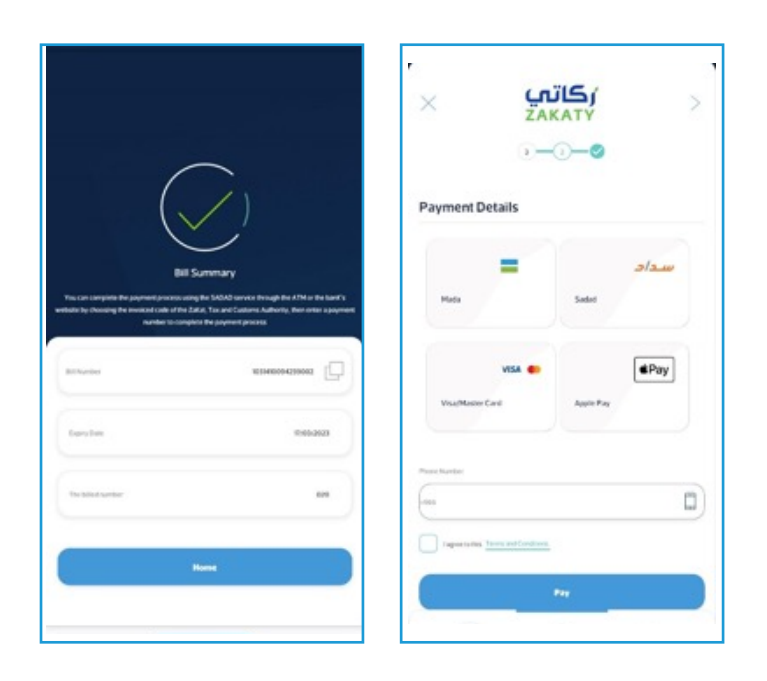

- Upon selecting Sadad, Sadad invoice will be issued. If the due payment is not made within the specified date, the invoice will be void.
- Payment via Sadad is made through the ATM or Bank Website through selecting the invoiced code of ZATCA and entering the Sadad number to complete the payment.

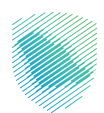

## **My Payment Record**

A record view all zakat payments previously made and scheduled.

For clarification: You have to log in to use this service.

|                                                                          | <b>رڪاتي</b><br>ZAKATY                           |
|--------------------------------------------------------------------------|--------------------------------------------------|
| Search                                                                   | ٩                                                |
| Payment History<br>Through this service, you can view the 2<br>authority | ZaKat amounts paid to the ZaKat, Tax and customs |
| _                                                                        | ***                                              |
| Waiting<br>M(03/2023                                                     |                                                  |
| Bit Number<br>2019410094239000                                           | Amount (Shill)<br>22.0                           |
| Payed 22/12/2022                                                         |                                                  |
| Bit Humbor<br>2122210094229001                                           | Amount (SAR)<br>10                               |
| (                                                                        |                                                  |

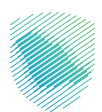

#### Zakat Calculator

Zakaty is characterized by two calculators; short and long calculation.

#### **Short Calculator**

Calculates money zakat only. Enter the cash amount and zakat amount will be automatically calculated. Method of calculating zakat by the short calculator: All amounts owned by the Zakat payer ÷ 40. If the money reaches quorum, the amount to be paid by the zakat payer will appear. If not, a notification clarifying that zakat base is less than the quorum will appear.

#### For example:

Money  $9000 \div 40 = 225$ 

#### Application

# LAND CARACTERISTIC CONSISTENT OF CONSISTENT OF CONSISTENT. FOR CONSISTENT OF CONSISTENT OF CONSISTENT OF CONSISTENT OF CONSISTENT OF CONSISTENT OF CONSISTENT OF CONSISTENT OF CONSISTENT OF CONSISTENT OF CONSISTENT OF CONSISTENT OF CONSISTEN

|                         | 15               |       |
|-------------------------|------------------|-------|
| NotCalculation          | Long Calculation |       |
|                         |                  |       |
| Stort Lakal Cakalake or | by money tabut   |       |
| ty Annual.*             |                  |       |
|                         | SAR              |       |
|                         |                  |       |
| akat Due                |                  | 0 SAR |

#### Website

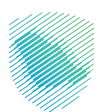

#### Long Calculator

Calculates various zakat items through entering into the calculator and selecting the zakat item required.

You can select more than one item, and click on "Next". The items will be added to the table and calculated in the "Zakat Base".

| تمع<br>ZAK             | لکر<br>ATY                                |
|------------------------|-------------------------------------------|
| ZaKat Calculator       | Kat for individually and does not include |
| establishments         |                                           |
| Short Calculation      | Long Calculation                          |
| ZaKat items that I own |                                           |
| * 0                    | × 0                                       |
| Gold                   | Silver                                    |
| <u>š</u> O             | <b>a</b> 0                                |
| reality                | Janay                                     |
| Trades Offers          | Stecks                                    |

#### **Application**

| Contractor (              | 16   |            |          |     |      |     |
|---------------------------|------|------------|----------|-----|------|-----|
| In succession in the last |      |            |          |     |      |     |
| * 0                       | 4    | 2          |          | 쉛   | 8    | 1   |
|                           | -    | -          |          | 500 | 1000 |     |
| 10 O                      | 54   | 3          |          | æ   | 8    | •   |
| int                       | See. | Recting to | letter ( | in. | -    | 1-1 |
| a bere bere               |      |            |          |     |      |     |
|                           |      |            |          |     |      |     |
|                           |      |            |          |     |      |     |
| San San S                 |      | -          |          |     |      |     |
|                           |      | -          |          |     |      |     |
| 844-1                     |      |            |          |     |      |     |
|                           |      |            |          |     |      |     |
| 1 mars                    |      |            |          |     |      |     |
| C. manual                 |      |            |          |     |      |     |

Website

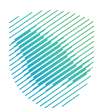

# How to calculate the Quorum?

**Method of Gold Zakat Calculation**: Net Gold = (number of grams × karat  $\div$  24) × gold price at the day of zakat payment  $\div$  40, knowing that gold quorum is 85 g. If the gold reaches the quorum, zakat becomes due, and the amount due will appear. If the gold does not reach the quorum, a notification clarifying that zakat base is less than 85 g.

Method of Silver Zakat Calculation: Number of grams × silver price at the day of zakat payment ÷ 40, knowing that silver quorum is 595 g. If the silver reaches the quorum, zakat becomes due, and the amount due will appear. If the silver does not reach the quorum, a notification clarifying that zakat base is less than 595 g.

**Method of Money Zakat Calculation**: All amounts owned by the Zakat payer ÷ 40. If the money reaches quorum, the amount to be paid by the zakat payer will appear. If not, a notification clarifying that zakat base is less than the quorum will appear.

**Method of Salary Zakat Calculation**: All salaries remaining at the account within one year ÷ 40. If the salaries reach quorum, the amount to be paid by the zakat payer will appear. If not, a notification clarifying that zakat base is less than the quorum will appear.

**Method of Trade Offers Zakat Calculation**: All goods value at the date of zakat payment ÷ 40. If the goods reach quorum, the amount to be paid by the zakat payer will appear. If not, a notification clarifying that zakat base is less than the quorum will appear.

**Method of Stock Zakat Calculation**: Number of stocks × total market value of stock less the book value ÷ 40. If the stocks reach quorum, the amount to be paid by the zakat payer will appear. If not, a notification clarifying that zakat base is less than the quorum will appear.

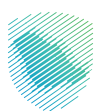

**Method of Debts Zakat Calculation**: Number of debts instruments owned by the zakat payer × its market value at the date of zakat payment ÷ 40. If the debts reach quorum, the amount to be paid by the zakat payer will appear. If not, a notification clarifying that zakat base is less than the quorum will appear.

**Method of Sukuk Zakat Calculation**: Debts value ÷ 40. If the debts reach quorum, the amount to be paid by the zakat payer will appear. If not, a notification clarifying that zakat base is less than the quorum will appear.

**Method of Investment Funds Zakat Calculation**: Number of fund units owned by the zakat payer × its price at the date of zakat payment ÷ 40. If the units amount reaches quorum, the amount to be paid by the zakat payer will appear. If not, a notification clarifying that zakat base is less than the quorum will appear.

**Method of Properties Zakat Calculation**: Number of the property × property market value ÷ 40. If the properties reach quorum, the amount to be paid by the zakat payer will appear. If not, a notification clarifying that zakat base is less than the quorum will appear.

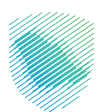

# What about the Zakat spending?

Zakat spending in Zakaty is limited in the Social Insurance. Zakat payer can select the region and case of the beneficiary.

#### Via Website

You can select the region and case of the beneficiary. If not, the allocation will be made automatically. Select the Beneficiary Region. Select the Beneficiary Case: By numbers of families members - Families most in need of housing - Families of divorced women - Families of drug addicts - Families of prisoners.

| Zakat Activities              |    |                         |  |
|-------------------------------|----|-------------------------|--|
| Social Security beneficiaries |    |                         |  |
|                               |    |                         |  |
| Choose by Region •            |    | Choose by case •        |  |
| Unspecified Region            | ~) | Unspecified beneficiary |  |
|                               |    |                         |  |
|                               |    |                         |  |

#### **Via Application**

| ZaKat Spending                                 |                                |  |  |  |  |
|------------------------------------------------|--------------------------------|--|--|--|--|
| ZaKat Activities                               |                                |  |  |  |  |
| Social Security ber<br>Human Resources and Sec | eeficturies.<br>La Development |  |  |  |  |
| Select by region                               |                                |  |  |  |  |
| Unspecified Inspan                             | $\sim$                         |  |  |  |  |
| Choice by case                                 |                                |  |  |  |  |
| Jesse die beerhaar                             | ~                              |  |  |  |  |

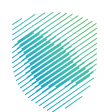

# **Alerts and Notifications**

For clarification: You have to log in to use this service.

#### Via Website

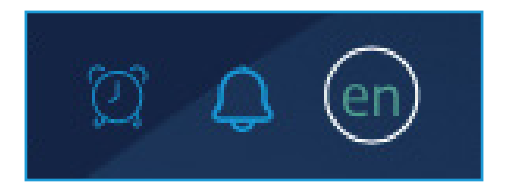

#### **Alerts**

Through this service, you can add an alert to remind you of zakat payment date.

- Select "Clock" icon from Home Page
- Select method of alert: E-mail Phone Internal Notification
- Add a new alert

#### **Notifications**

- Select "Alarm" icon from Home Page
- When selecting alert through an internal notification, you will receive your own notifications.

#### **Via Application**

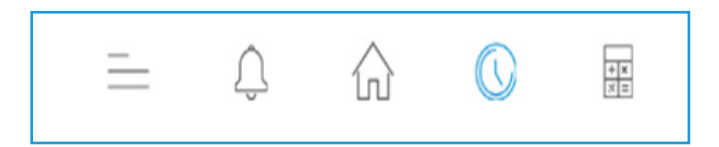

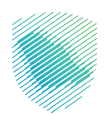

# Inquiry or Complain

From "Contact us" list, you will find the suggestions and inquiries.

| lame                      | Phone Number |  |
|---------------------------|--------------|--|
| Name                      | -966 •       |  |
| mail                      |              |  |
| Email                     |              |  |
| nguiry or Problem Details |              |  |
|                           |              |  |
|                           |              |  |
|                           |              |  |
|                           |              |  |
| Explain Inquiries         |              |  |
| itte                      |              |  |
| Title                     |              |  |
| tetals                    |              |  |
| Details                   |              |  |
|                           | 0.000        |  |
|                           |              |  |

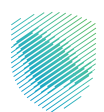

# Contact us

You can contact us via 19993

Email: info@Zakaty.gov.sa

Twitter: @SaudiZAKATY

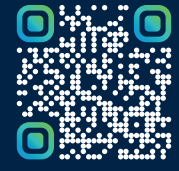

امسح هـــذا الكود للاطّلاع علــــــ آخر تحديث لهـذا المستند وكافة المستنـــدات المنـَـشورة أو تـفضل بزيارة الموقع الإلكتروني zatca.gov.sa